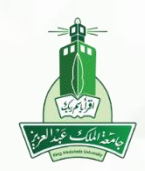

## دليل الطالب نظام إدارة التعلم الالكتروني

« الاختبارات »

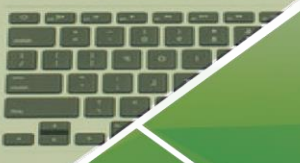

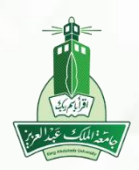

### أولاً: الدخول على المقررات الدراسية

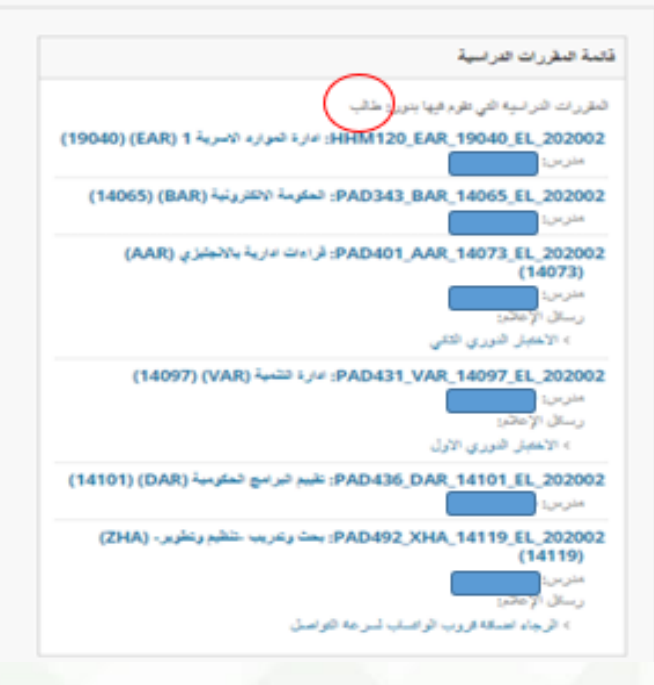

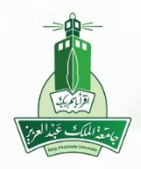

عمادة التعلم الالكتروني والتعليم عن بعد جامعة الملك عبدالعزيز

### ثانياً: الدخول على المقرر الدراسي للدخول على الاختبارات

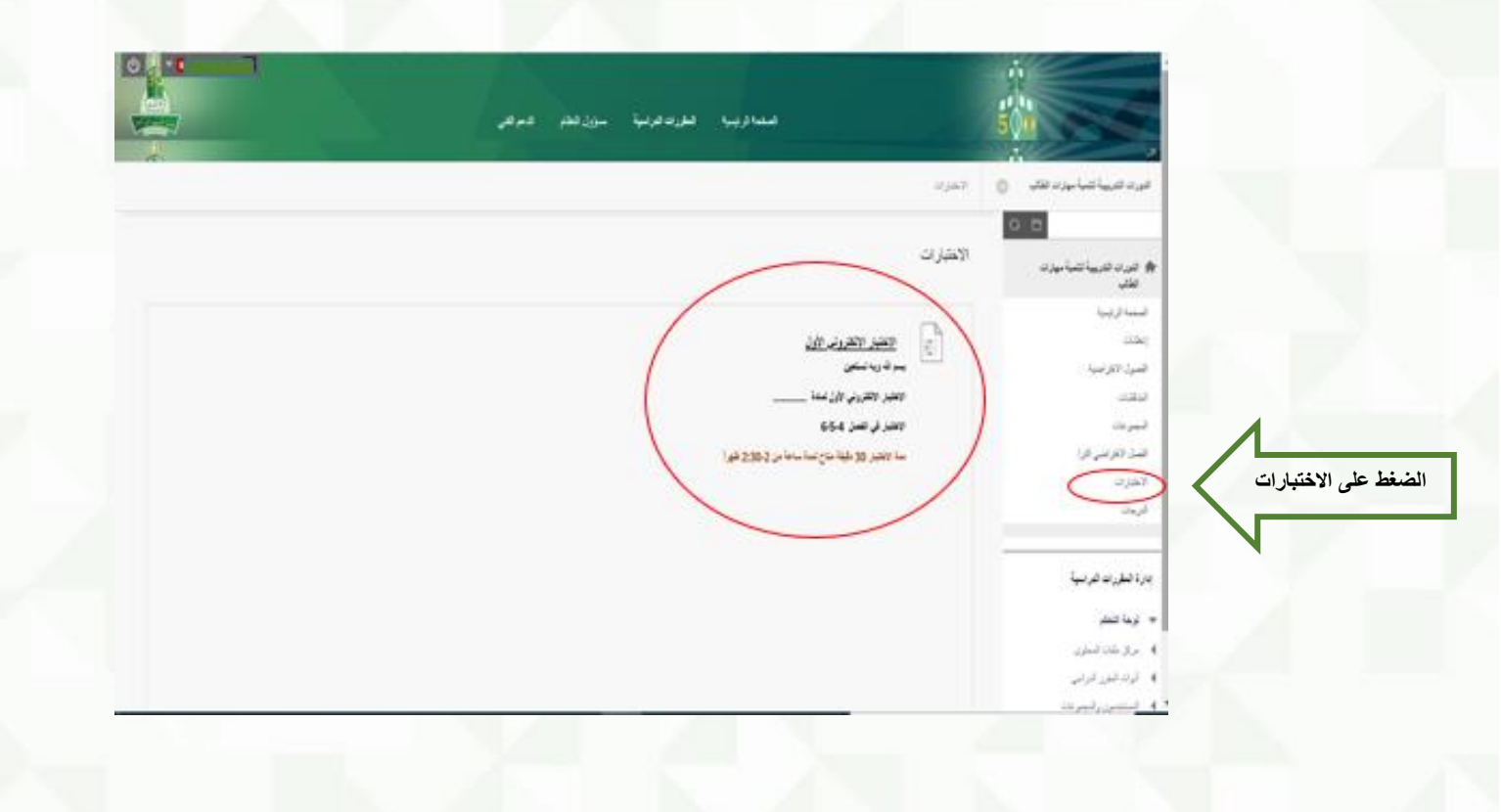

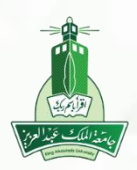

### ثالثاً: التأكد من قراءة إرشادات الاختبار المرسلة من قبل أستاذ المادة ومن ثم الضغط على زر بدء.

الاختبارات ، البده: الاختبار الالكتروني الأول

البدء: الاختبار الالكتروني الأول

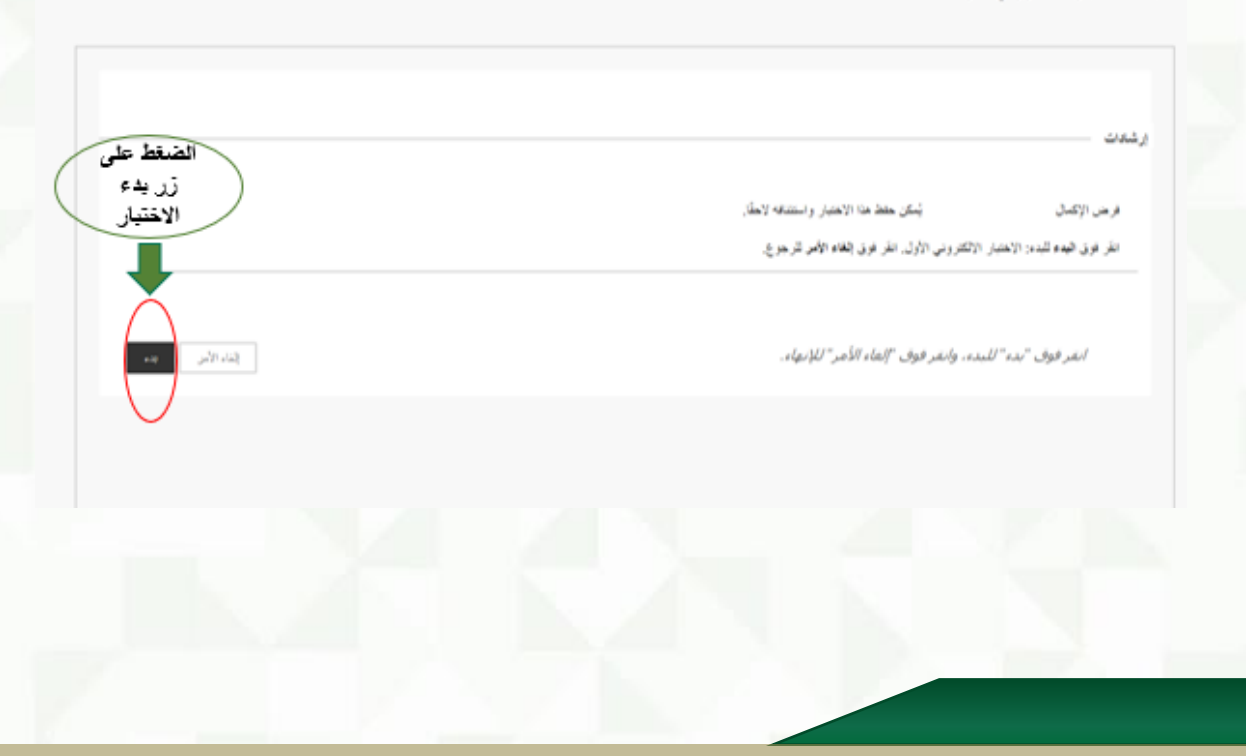

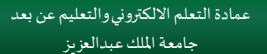

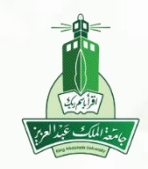

#### رابعاً: الان يمكن للطالب إجراء الاختبار، حيث تظهر البيانات كالتالي:

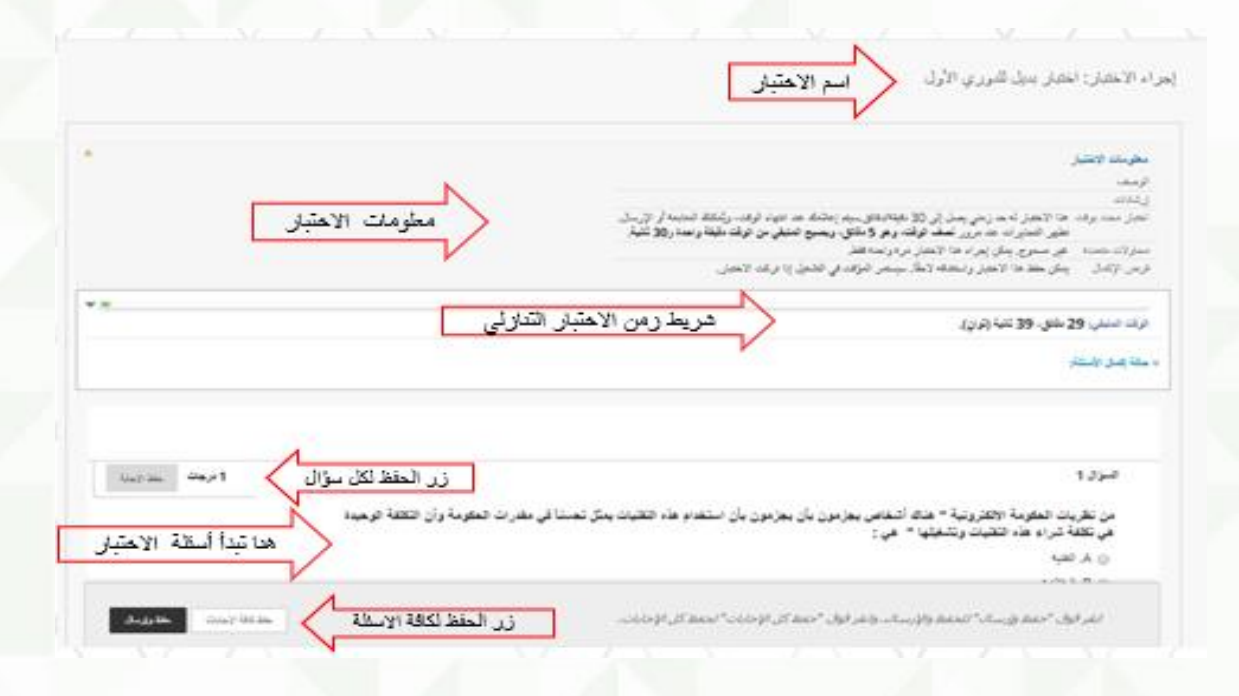

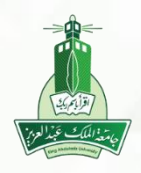

عمادة التعلم الالكتروني والتعليم عن بعد جامعة الملك عبدالعزيز

#### خامساً: لمعرفة عدد أسئلة الاختبار الضغط على حالة إكمال الأسئلة.

¥. الرأت المنيغي: 29 ملتق، 39 تقية (توان). لاحلة إصل الأستلخ لمعرفة عدد الأسئلة الضغط على السهم بجائب حالة إكمال الأسئلة بائجاه الأسغل

| * <u> </u> |          |          |       |          |         |            |              |            |                  |                 |
|------------|----------|----------|-------|----------|---------|------------|--------------|------------|------------------|-----------------|
|            |          |          |       |          |         |            |              | (i))       | 28 ىلتۇ. 06 تتبا | ترق تبيتي:      |
|            |          |          | Ľ     | لى السهم | الضغط ه | ۲ سؤال بعد | الأسظة هنا ه | فنح أن عدد | يت 🖉             | و مدنة إصل الأر |
| [          | 25 24 23 | 22 21 20 | 19 18 | 17 16    | 15 14 1 | 3 12 11    | 10 9 8       | 7 6 5      | 43               | 2 1             |

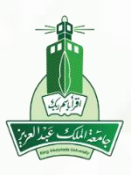

عمادة التعلم الالكتروني والتعليم عن بعد جامعة الملك عبدالعزيز

# سادساً: يفضل عند حل أي سؤال أن يقوم الطالب بحفظ الإجابة مع العلم أنه يمكن له تغييرها قبل الإرسال.

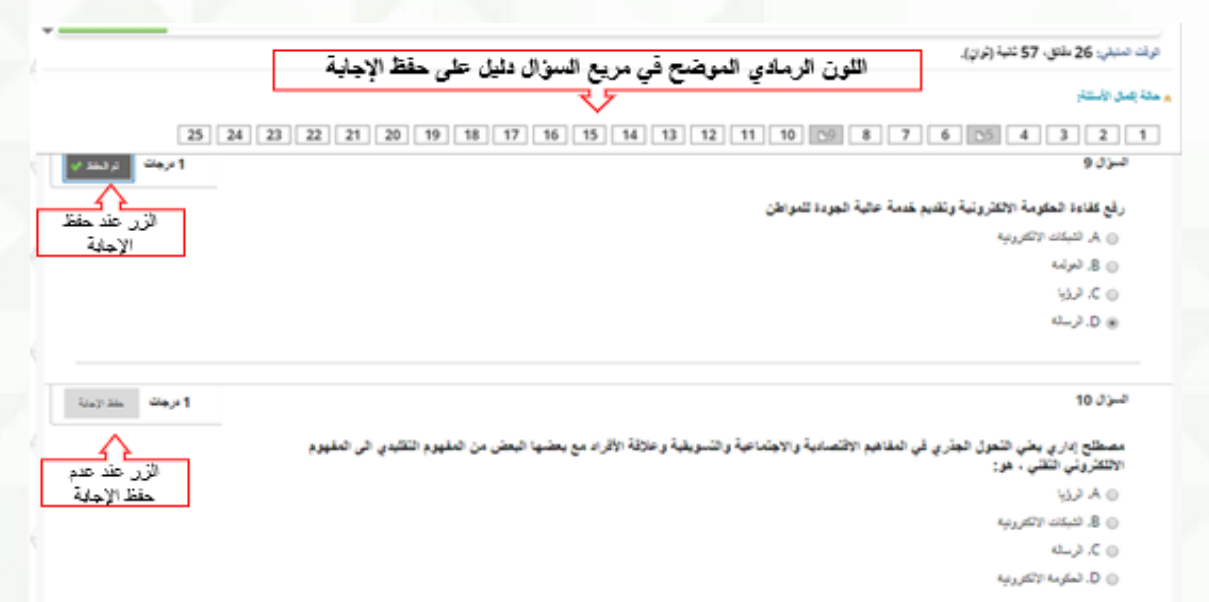

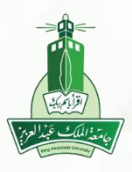

عمادة التعلم الالكتروني والتعليم عن بعد جامعة الملك عبدالعزيز

### سابعاً: يتم ظهور علامة رمادية اللون في مربع عدد الأسئلة مما يدل على أنه تم حفظ الإجابات، الرجاء الضغط على <u>حفظ وإرسال</u> لتسليم الاختبار.

|                                            | به يسلى الأسلام                                                                     |
|--------------------------------------------|-------------------------------------------------------------------------------------|
|                                            | C5 C4 C3 C2 C                                                                       |
|                                            |                                                                                     |
| r taily allocat                            | تېرن 4                                                                              |
|                                            | اللقايات الخاطة التي لا تسبب خطرا على صحة البينة وسلامة الالسان هي اللقايات:        |
|                                            | 🕥 ٨. ثقابت السنامية الالبية من الحين                                                |
|                                            | ی 🙁 الغایلت المستاحیة الدائمة من الاشتاء والیناه                                    |
|                                            | ) ). الغابات المستاحية                                                              |
|                                            | ی م میت در پ                                                                        |
| ا درماند ا                                 | نسون ک                                                                              |
|                                            | جميعها مصادر النثوث الهواني ماعدار                                                  |
| عند القيام بالتضغط على هفظ كافة الإجابات ، | . الانتطة الاستية على سطح الارهن مثل المصالح ووسائل المواصلات                       |
| يدايه الاكتبار سيتم كلقلها تلقانيا         | 🔘 8. الملولات الماتجة من حرق الوقود                                                 |
| $\sim$                                     | ی ۲. جمعتر فغیه                                                                     |
|                                            |                                                                                     |
| متلكتة المابات مغاوارسان                   | انفر قوف "حفظ وإرسال" للحفظ والإرسال، وانفر قوف "حفظ كل الإجابات" لحفظ كل الإجابات. |

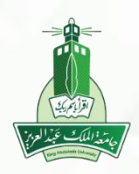

### ثامناً: في حال انقطاع الاتصال (الانترنت) أثناء الاختبار سيتغير لون زر حفظ الإجابة إلى اللون الأحمر "جاري حفظ الإجابة".

| ترك تبني 19 على 46 علم<br>علا إمار التلز<br>10 2 3 4 1                                  | يعرض موقع Imskau.edu.sa<br>يتعذر علينا حفظ إجابتك، يرجى التحقق من الصال الشيكة لديك فق متابعة<br>الاحتيار، في حالة استمرار المشكلة، اتصل بمسؤول النظابي<br>موافق | -<br>تظهر رسالة تنبيه للتحقق من اتصال الشي<br>199 - 22 23 24 25     | ديكة |
|-----------------------------------------------------------------------------------------|----------------------------------------------------------------------------------------------------|---------------------------------------------------------------------|------|
| صرى 1<br>من تقريت المكومة 1982<br>في تقلة شراه هذه القلي<br>في الد لعيه<br>في الد لعنهم | زونية " هناه اشغاص بجزمون بأن بجزمون بأن استخام هذه القليات يمكل تعسنا في مقارات ال<br>ان وتشغلها " هي :                                                         | و معند المتوجة وأن الثلقة الرجية .<br>و المتوجة وأن الثلقة الرجية : |      |
| ن به صن<br>ن العوماء تستوليا ونا                                                        | ~                                                                                                    | $\square$                                                           | 0    |
| اسزان 2<br>من میزات انجازل (یکلم<br>تغیرات انجشایات انست<br>میزاب<br>میتا               | رونية أنها تليح لمناع القرار إبكانية إيراء الطارنات السريعة بين الكانيف والثقلات والأسول وا<br>تيلية ميلية طي القراضات اللية مفتقة                               | ر وتستويات بندانة إلى حال<br>روتستويات بندانة إلى حال               | l    |

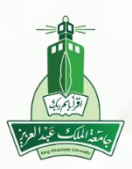

## تاسعاً: في حال إرسال الاختبار ولم يتم حل بعض الأسئلة ستظهر رسالة تنبيه بذلك.

|                      | يعرض موقع Imsikau.edu.sa<br>هر تكب الأسالية الاللالية من مكماته                                                                                                    | فرات شنېلې 24 ملتو. 21 تلېه |
|----------------------|----------------------------------------------------------------------------------------------------|-----------------------------|
| 25 24 23 22 21 20 19 | هد تدون طلستله النائية عبر محمدة.<br>1,2,3,4,6,7,8,10,11,12,<br>13,14,15,16,17,18,19,20,21,22,<br>23,24,25<br>القر فوق "إلغاء الأمر" للرجوع إلى الاختبار. انقر فوق "موافق" لإرسال التقييم. | . من بر شتر<br>4321 و من    |
| loup in the 1        | موادي إلماد                                                                                                    | تىرار 24                    |

استداد القرن.

ن ۸٫ تمکرمه وککرریه

92.80

ن کر فرسانه

ن و. تېرنىد

المرحلة الثلية من النحول (المجلمع المطوماتي) تميزت تلك المرحلة بشعرير التشريعات وتلمية الاتصالات بعيدة المدي

ن مرب

تېرد 25

1 ta ()

القر ألوف "حفظ وإرسال" للحفظ والإرسال، والقر ألوف "حفظ كل الإحابات" لحفظ كل الإحابات،

Angelin Court Main

ا برجان المدجنية

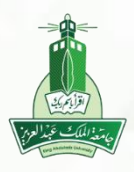

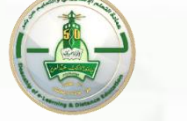

عمادة التعلم الالكتروني والتعليم عن بعد جامعة الملك عبدالعزيز

### عاشراً: في حال إكمال حل كافة الأسئلة ستظهر لك رسالة للتأكد من الارسال، انقر فوق <u>موافق</u> لإرسال الاختبار وللرجوع إلى الاختبار النقر فوق إلغاء

|                                                                                                    | يعرض موقع Ims.kau.edu.sa<br>تأكيد إرسال الاختبار: انفر فوق "إلغاء الأمر" للرجوع إلى الاختبار. انفر فوق<br>"موافق" لارسال التغييم. |
|----------------------------------------------------------------------------------------------------|----------------------------------------------------------------------------------------------------|
| الملة التي لا تسبب خطرا على صحة البينة وملامة الا<br>ت الصناحة التمة من المين<br>ت الصناحة التمة من التناء ولناء | يونة الا                                                                                                    |
| ت لمناجة                                                                                                    |                                                                                                    |
| ت فېرېه                                                                                                    |                                                                                                    |

لكر اللوث لهو في ماها: ها الاستيا هر سفح الرض عل الصاع روسال قبر اسلات

a se a co

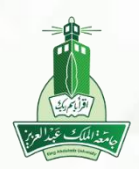

## خطوات أداء الاختبار

### أخيراً: بعد الضغط على أيقونة موافق لإرسال الاختبار ستظهر لك تفاصيل الاختبار.

الاختبار المرسل: الاختبار الالكتروني الأول

مطداتهمز وإرساد

الطلير دليه معد المسالي الاطلير ( تحمار الاكثر ربي الآل الطبر العلمي قدرات الذربية النبية ميارات الطالب (Training\_courses\_to\_develop\_student\_skills\_202001) بيارا 17/7/1 - 1.14 الرفات السليلين ( 2 الال

> نغر فون موطق لمراجعة النتائج. محمد 19 مارين 10 ما 10 ما 10 ما AST